МУНИЦИПАЛЬНОЕ БЮДЖЕТНОЕ ОБЩЕОБРАЗОВАТЕЛЬНОЕ УЧРЕЖДЕНИЕ «СРЕДНЯЯ ОБЩЕОБРАЗОВАТЕЛЬНАЯ ШКОЛА №6»

## ИНСТРУКЦИЯ ДЛЯ ПОДАЧИ ЗАЯВЛЕНИЯ В КРУЖОК через портал ГОСУСЛУГИ

1.Необходимо перейти по ссылке (заявление может подать только законный представитель!)

https://www.gosuslugi.ru/600316/1/form/order/2395465617

| 🛞 🕘 🕥 📑 44.03.01 Информатика.xls 🖕 🇢 Портал государственных 📄 🖨 Портал государст            | енні х +                                        | ଯ ≛•_ ୫ ×                                      |
|---------------------------------------------------------------------------------------------|-------------------------------------------------|------------------------------------------------|
| Ω, ← 🖲 C 🗎 www.gosuslugi.ru 🛛 Πο                                                            | ртал государственных услуг Российской Федерации | 0 M   24 静 🧣 🖨 静 🛟 🔁 🛃 🖌                       |
| © <u>Е ГОСУСЛУГИ</u> Мытици г.о.                                                            | Заявления Документы Платежи Помощь              | Q Егор П. 😰 🗸                                  |
|                                                                                             | < Разд </th <th></th>                           |                                                |
| <ul> <li>Р Введите здесь текст для поиска 2000 00 00 00 00 00 00 00 00 00 00 00 0</li></ul> |                                                 | <ul> <li>○ 및 40 PXC 1935</li> <li>□</li> </ul> |

2. Нажать: <mark>«начать»</mark>

## 3. Регион: «Московская область» и нажать: «Продолжить»

| 🛞 🛛 🗹 📑 44.03.01 Информатика 🖈 🚔 Портал го | осударственн: × +     |                                                                                                    |                          |                |               | a     | <b>-</b> -               | 8 ×  |
|--------------------------------------------|-----------------------|----------------------------------------------------------------------------------------------------|--------------------------|----------------|---------------|-------|--------------------------|------|
| 🗘 🔶 🗊 🖒 🗎 www.gosuslugi.ru                 | Пор                   | отал государственных услуг Российской Федерации                                                                                                    |                          |                | e 🔳 🛛 🛃 🍰     | 🙀 🖨 🎭 | 🛃 🖓                      | • ⊻  |
| © =                                        | ГОСУСЛУГИ Мытищи г.о. |                                                                                                    | Заявления Документы      | Платежи Помощь | Q Егор П. 🕵 🗸 |       |                          |      |
| ©                                          |                       | < Назад                                                                                                    |                          |                |               |       |                          |      |
| ے<br>ا                                     |                       | В каком регионе вы хотите выбра                                                                                                    | ать кружок?              |                |               |       |                          |      |
|                                            |                       | Регион                                                                                                    |                          |                |               |       |                          |      |
|                                            |                       | Московская область                                                                                                    | *                        |                |               |       |                          |      |
|                                            |                       | Нет нужного региона в списке? Если вашего региона нет в списке, запишитесь напряморания в слиске, запишитесь напряморганизацию или официальный сайт региона | ую через образовательную |                |               |       |                          |      |
|                                            |                       | Продолжить                                                                                                    |                          |                |               |       |                          |      |
|                                            |                       |                                                                                                    | _                        |                |               |       |                          |      |
|                                            |                       |                                                                                                    |                          |                |               |       |                          |      |
|                                            |                       |                                                                                                    |                          |                |               |       |                          |      |
|                                            |                       |                                                                                                    |                          |                |               |       |                          |      |
| +                                          |                       |                                                                                                    |                          |                |               |       |                          |      |
|                                            |                       |                                                                                                    |                          |                |               |       | ~                        |      |
| ••••                                       | 🖲 💼 🕥 🛤 🔇             | <u></u>                                                                                                    |                          |                |               | ^ ē ₽ | ф) рус 19:38<br>13.01.20 | 23 🖵 |
|                                            |                       |                                                                                                    |                          |                |               |       |                          |      |
| 4.Муниципалите                             | ет: « <i>Мыти</i>     | <mark>щи»!!!!</mark>                                                                                                    |                          |                |               |       |                          |      |

| _      |                                   |          |             |      |      |         |             |              |           |           |          |          |       |       |           |    |       |        |   |      |      |   |     |             |         |       |   |
|--------|-----------------------------------|----------|-------------|------|------|---------|-------------|--------------|-----------|-----------|----------|----------|-------|-------|-----------|----|-------|--------|---|------|------|---|-----|-------------|---------|-------|---|
| ۲      | 2 🖌 📔 44.03.01 Информатика.xls 🗧  | Портал г | осударствен |      |      |         |             |              |           |           |          |          |       |       |           |    |       |        |   |      |      |   |     |             |         |       |   |
| ۵,     |                                   |          |             |      |      | П       | ортал госу  | ударстве     | енных усл | луг Росси | ийской Ф | редераці | ии    |       |           |    |       |        |   |      | 24   | 4 | •   | 2           | 🗘 Tê    | э 🖪   |   |
| •<br>6 |                                   | Ξ        | госус       | луги | Мыти | щи г.о. |             |              |           |           |          |          | Заяв  | пения | Документы | Пл | атежи | Помощь | ۹ | Erop | n. 🚺 | • |     |             |         |       |   |
| ⊳      |                                   |          |             |      |      |         | < Has       | зад          |           |           |          |          |       |       |           |    |       |        |   |      |      |   |     |             |         |       |   |
| 2      |                                   |          |             |      |      |         | В ка<br>кру | аком<br>жок? | муниц     | ципал     | итете    | вы х     | отите | выбр  | оать      |    |       |        |   |      |      |   |     |             |         |       |   |
|        |                                   |          |             |      |      |         | Му          | униципал     | итет      |           |          |          |       |       |           |    |       |        |   |      |      |   |     |             |         |       |   |
|        |                                   |          |             |      |      |         |             | Мытищ        | и ГО      |           |          |          |       |       | ~         |    |       |        |   |      |      |   |     |             |         |       |   |
|        |                                   |          |             |      |      |         |             |              |           |           | Прог     | полжить  |       |       |           |    |       |        |   |      |      |   |     |             |         |       |   |
|        |                                   |          |             |      |      |         |             |              |           |           |          |          |       |       |           |    |       |        |   |      |      |   |     |             |         |       |   |
|        |                                   |          |             |      |      |         |             |              |           |           |          |          |       |       |           |    |       |        |   |      |      |   |     |             |         |       |   |
|        |                                   |          |             |      |      |         |             |              |           |           |          |          |       |       |           |    |       |        |   |      |      |   |     |             |         |       |   |
|        |                                   |          |             |      |      |         |             |              |           |           |          |          |       |       |           |    |       |        |   |      |      |   |     |             |         |       |   |
|        |                                   |          |             |      |      |         |             |              |           |           |          |          |       |       |           |    |       |        |   |      |      |   |     |             |         |       |   |
|        |                                   |          |             |      |      |         |             |              |           |           |          |          |       |       |           |    |       |        |   |      |      |   |     |             |         |       |   |
| +      |                                   |          |             |      |      |         |             |              |           |           |          |          |       |       |           |    |       |        |   |      |      |   |     |             |         |       |   |
| •••    |                                   |          |             |      |      |         |             |              |           |           |          |          |       |       |           |    |       |        |   |      |      |   |     |             |         |       |   |
|        | Введите здесь текст для поиска 13 | Â        | 2 🙃         |      | Ŷ    | . (     | <u>9</u>    |              |           |           |          |          |       |       |           |    |       |        |   |      |      |   | ^ ĝ | <u>ات</u> م | ) рус , | 19:40 | Q |

## 5. Выбрать: <mark>«2023/24»</mark>

| <ul> <li>(9) 2 × 1 44.03.01 Информатиках:          Портая посударственні × +         Δ<sub>x</sub> ← (0) Č ії www.qosustuqi.ru         По         По</li></ul> | ртал государственных услуг Российской Федерации                                                      | × ء _ • م<br>ب _ 10 را 4 🚔 🔮 4 🚛 ا |
|----------------------------------------------------------------------------------------------------|----------------------------------------------------------------------------------------------------|------------------------------------|
| С Е ГОСУСЛУГИ Мытицико.                                                                                                    | Заявления Документы Пла                                                                              | тежи Помощь Q Егор П. 💈 🗸          |
|                                                                                                    | < Назад<br>В каком учебном году ребёнок начнёт обучение?<br>Текуция 2022/23 ><br>Следующий 2023/24 > | ·                                  |
| <ul> <li>■</li> <li>●</li> <li>••</li> </ul>                                                                                                    |                                                                                                    |                                    |
| 🚦 🔎 Введите здесь текст для поиска 🗽 🚖 💽 😨 💼 😭 🔛                                                                                                    | <u>a</u>                                                                                             | ^ 쥰 탉 ↓ 40 PVC 13.01.2003          |

6.Нажать <mark>«Перейти к заявлению»</mark>

| 🛞 😰 🖂 🍵 44.03.01 Информатика.xts 🛛 🗢 Портал госуда | арственн × +        |                                                                                                    |                                                                     |            |        |   |         |            | a         | -         | - 1               | r¤ × |
|----------------------------------------------------|---------------------|----------------------------------------------------------------------------------------------------|---------------------------------------------------------------------|------------|--------|---|---------|------------|-----------|-----------|-------------------|------|
| 🗘 🗧 🕲 🖒 🗎 www.gosuslugi.ru                         | Πο                  | ртал государственных услуг Российской Федерации                                                                                                    |                                                                     |            |        | ക |         | 4 🔹        | <b>\$</b> | (C)       | (ja               | ₽, ⊻ |
| © <u>=</u> ro                                      | СУСЛУГИ Мытищи г.о. | 3                                                                                                    | Заявления Документы                                                 | Платежи    | Помощь | Q | Erop П. | <b>S</b> ~ |           |           |                   |      |
| ୍<br>ତ<br>ସ                                        |                     | < назад<br>Что нужно для подачи заявления                                                                                                    |                                                                     |            |        |   |         |            |           |           |                   |      |
|                                                    |                     | <ul> <li>Данные свидетельства о рождении ребёнка</li> <li>СНИЛС ребёнка</li> </ul>                                                                                                    |                                                                     |            |        |   |         |            |           |           |                   |      |
|                                                    |                     | Способ оплаты<br>Программы бывают бесплатные, оплатой сертифик<br>средств                                                                                                    | атом и с оплатой из ли                                              | ных        |        |   |         |            |           |           |                   |      |
|                                                    |                     | Если сертификата нет, он выпускается автоматичеся<br>портале. Как оплачивается обучение<br>Что дальше                                                                                   | ки в процессе записи на                                             |            |        |   |         |            |           |           |                   |      |
|                                                    |                     | После рассмотрення заявления орг низатором прун<br>каподилен договор об обучения<br>Если общинаатору потребуется ито-то уточнить, ор<br>кабинет, либо свяжется с вами по поефону ил эле | кка в личный кабинет б<br>Поправит запрос в личн<br>«ктронной почте | удет<br>ый |        |   |         |            |           |           |                   |      |
|                                                    |                     | Перейти к заявлению                                                                                                    |                                                                     |            |        |   |         |            |           |           |                   |      |
| <ul> <li>■</li> <li>+</li> <li>■</li> </ul>        |                     | $\mathcal{V}$                                                                                                    |                                                                     |            |        |   |         |            |           |           |                   | 2    |
| 🗄 🔎 Введите здесь текст для поиска 💯 📋 💽           | 🗉 🖻 😵 🗖 🌘           |                                                                                                    |                                                                     |            |        |   |         |            | 65        | ( фа) рус | 19:43<br>13.01.20 | " 🖵  |

7. В поиске набрать название и нажать на программу, откроется программа необходимо нажать: «Выбрать группу»

| Е ГОСУСЛУГИ Мытищи г.о. | Заявления Документы Платежи Помощь Q Егор П. 😫 🗸                                                                                                    |  |
|-------------------------|----------------------------------------------------------------------------------------------------|--|
|                         | Каза<br>Выберите программу<br>Сернуть<br>Сернуть<br>Сернут<br>Сернуть<br>Сернуть<br>Сернуть<br>Сернуть<br>Сернуть<br>Сернуть<br>Сернуть<br>Сер |  |
|                         | Солас муриалистоя<br>Школа № 14 г.о. Мытищи<br>№ Возможно бесплатное обучение                                                                                                    |  |

| Юный журналист                                                                        |   |
|---------------------------------------------------------------------------------------|---|
| 12-17 лет                                                                             |   |
| Школа №3 г.о. Мытищи<br>Данная программа позволяет более подробно, в доступной форме, |   |
| познако-мить детей с теорией литературы                                               |   |
| 141009, Московская область, г.о.Мытищи, г. Мытищи, улица<br>Академика Каргина д 36 к2 |   |
| 😌 Горина С.Ю.                                                                         |   |
| д <sup>9</sup> . Размер группы до 20 человек                                          |   |
| Возможна оплата сертификатом                                                          |   |
| Описание программы                                                                    |   |
| План занятий                                                                          |   |
| Цели обучения                                                                         |   |
| Результаты обучения                                                                   |   |
| Чтобы записаться, выберите открытую группу                                            |   |
|                                                                                       |   |
| Выбрать группу                                                                        | 9 |
|                                                                                       |   |

8. Необходимо раскрыть список и нажать: <mark>«Записаться в эту группу»</mark>

| <b>Е ГОСУСЛУГИ</b> Мытищи г.о. | Заявления Документы Платежи Помощь Q Егор П. 😰 🗸                 |
|--------------------------------|------------------------------------------------------------------|
|                                | < Назад<br>Выберите группу обучения<br>Юный журналист            |
|                                | Свернуть<br>Вверите ФИО педагога, название группы<br>Q У Фильтры |
|                                | Юный журналист (артикул 308987) 📀                                |
|                                |                                                                  |

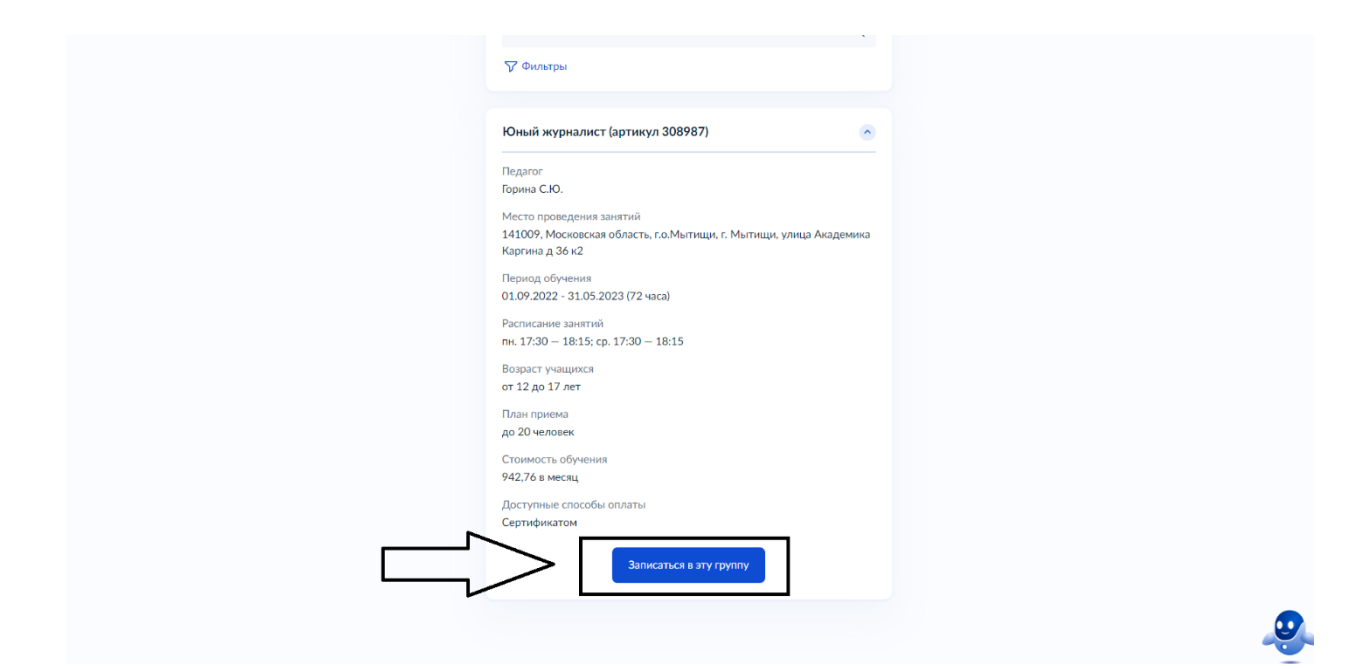

9. Дата начала обучения. Пишем то число, когда подаем заявление. И нажимаем кнопку: «Продолжить»

| ۷  | 😰 🗸 📔 44.03.01 Информатика.xls 📄 Пор | ртал государственн: × + |            |                                                 |           |           |         |        |   |        |    |   |   |       |                |                   |   |
|----|--------------------------------------|-------------------------|------------|-------------------------------------------------|-----------|-----------|---------|--------|---|--------|----|---|---|-------|----------------|-------------------|---|
| ۵, |                                      |                         | По         | ртал государственных услуг Российской Федерации |           |           |         |        |   |        | 24 |   | • | 8     |                | 2,                |   |
| •  |                                      | <b>Е ГОСУСЛУГИ</b> Ме   | атищи г.о. |                                                 | Заявления | Документы | Платежи | Помощь | Q | Егор П |    |   |   |       |                |                   |   |
| 6  |                                      |                         |            | < Назад                                         |           |           |         |        |   |        |    |   |   |       |                |                   |   |
| 2  |                                      |                         |            | Когда планируете начать обучени                 | ie?       |           |         |        |   |        |    |   |   |       |                |                   |   |
| '@ |                                      |                         |            | Юный финансист, Юный финансист (артикул 3089)   | 76)       |           |         |        |   |        |    |   |   |       |                |                   |   |
|    |                                      |                         |            | Дата начала обучения                            |           |           |         |        |   |        |    |   |   |       |                |                   |   |
|    |                                      |                         |            | 13.01.2023                                      |           | 8         |         |        |   |        |    |   |   |       |                |                   |   |
|    |                                      |                         |            | Продолжить                                      |           |           |         |        |   |        |    |   |   |       |                |                   |   |
|    |                                      |                         |            |                                                 |           |           |         |        |   |        |    | • |   |       |                |                   |   |
|    |                                      |                         |            |                                                 |           |           |         |        |   |        |    |   |   |       |                |                   |   |
| +  |                                      |                         |            |                                                 |           |           |         |        |   |        |    |   |   |       | 4              | 9                 |   |
|    | 🔎 Введите здесь текст для поиска 🔟   | 🚺 💿 💼 😵                 | <b>a</b> ( | ) <u>«</u>                                      |           |           |         |        |   |        |    |   | ^ | ê 🖫 🤇 | \$0) РУС<br>13 | 19:50<br>.01.2023 | ₽ |

10. На данной вкладке ничего не трогаем. Все заполнится автоматически. Нажимаем: «Продолжить»

11. Необходимо заполнить данные обучающегося. И нажимаем кнопку:

| 👻 🚹 44.03.01 Информатикахіз 🥏 Портал государственні X 🕂 |                                                                           |                  |           |        | £9 ≞ |   |
|---------------------------------------------------------|---------------------------------------------------------------------------|------------------|-----------|--------|------|---|
| (1) С и www.gosuslugi.ru ТОСУСЛУГЦ Мытици г.о.          | артал государственных услуг Российской Федерации<br>Заявления Документы Г | Платежи Помощь 🔾 | 👜 🔲 🛛 🛃 🚦 | \$ 🧏 🚍 | # (t | 6 |
|                                                         | < назад<br>Кого из детей вы хотите записать на кружок?                    |                  |           |        |      |   |
|                                                         | Добавить данные ребёнка<br>Добавить данные ребёнка У                      |                  |           |        |      |   |
|                                                         | Дата рождения                                                             |                  |           |        |      |   |
|                                                         | Пол ребёнка<br>О Мальчик О Девочка                                        |                  |           |        |      |   |
|                                                         | Фамегия                                                                   |                  |           |        |      |   |
|                                                         | Им                                                                        |                  |           |        |      |   |
|                                                         | Огнество                                                                  |                  |           |        |      |   |
|                                                         |                                                                           |                  |           |        |      |   |
|                                                         |                                                                           |                  |           |        |      | ~ |

12. Соглашаемся со всем и отправляем заявление.